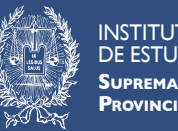

# INSTITUTO DE ESTUDIOS JUDICIALES SUPREMA CORTE DE JUSTICIA PROVINCIA DE BUENOS AIRES

# **EJ CAMPUS VIRTUAL**

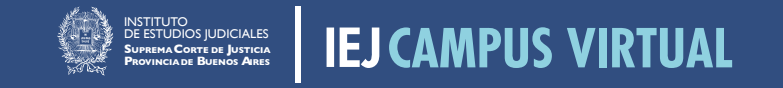

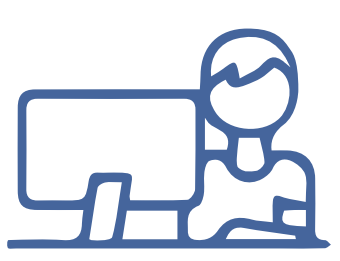

La capacitación es enteramente de modalidad virtual y se ha diseñado un cronograma de implementación progresivo para que todo el personal pueda realizarla

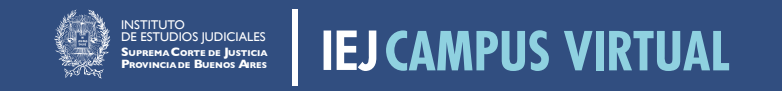

#### → Ingresando al subsitio web del IEJ www.scba.gov.ar/instituto

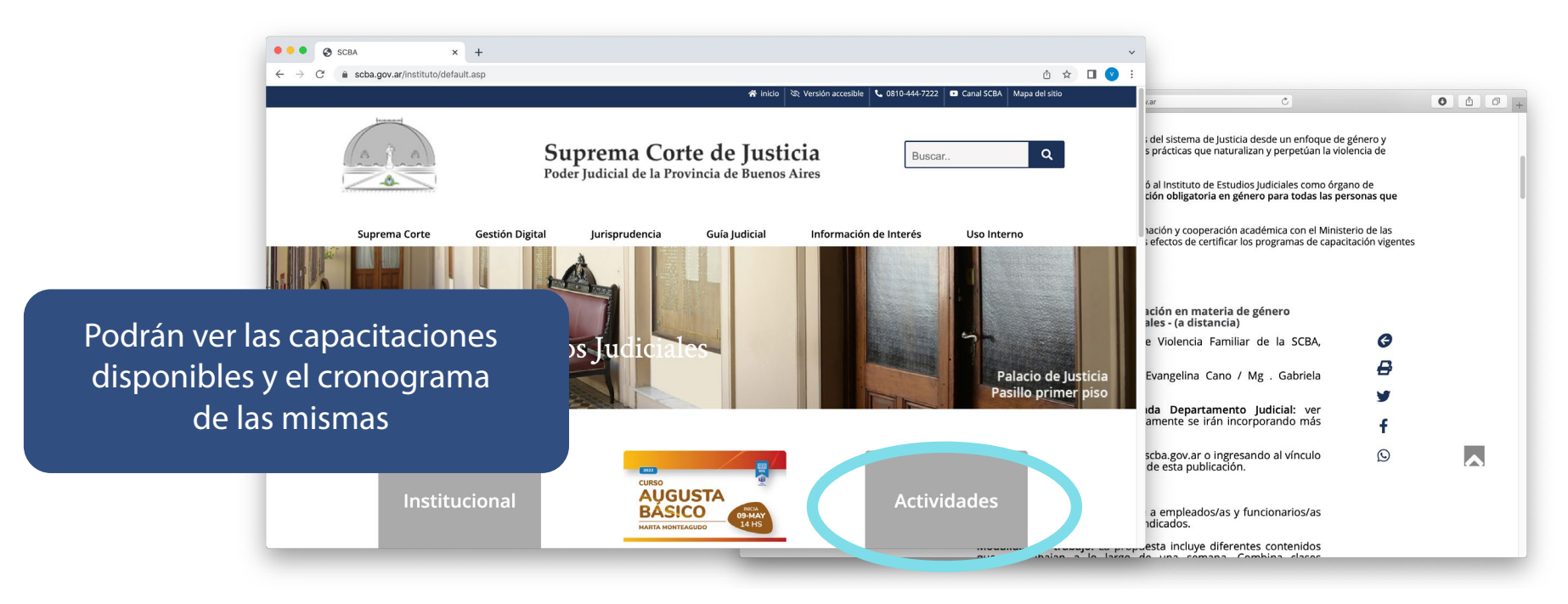

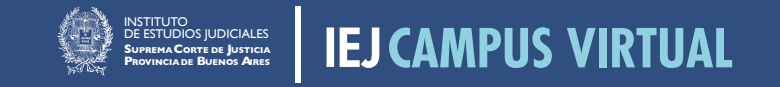

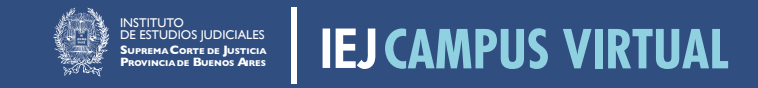

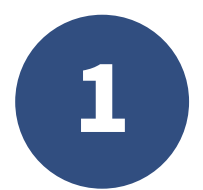

# → Deberá ingresar en vmcampusserver.do.scba.gov.ar

| 😵 campusvirtual.scba.gov.ar | .gov.ar Č           |                  |
|-----------------------------|---------------------|------------------|
| 😭 inicio                    | 🖉 Versión accesible | <b>%</b> 0810-44 |
|                             |                     |                  |

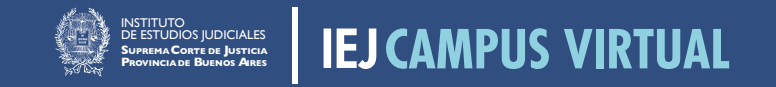

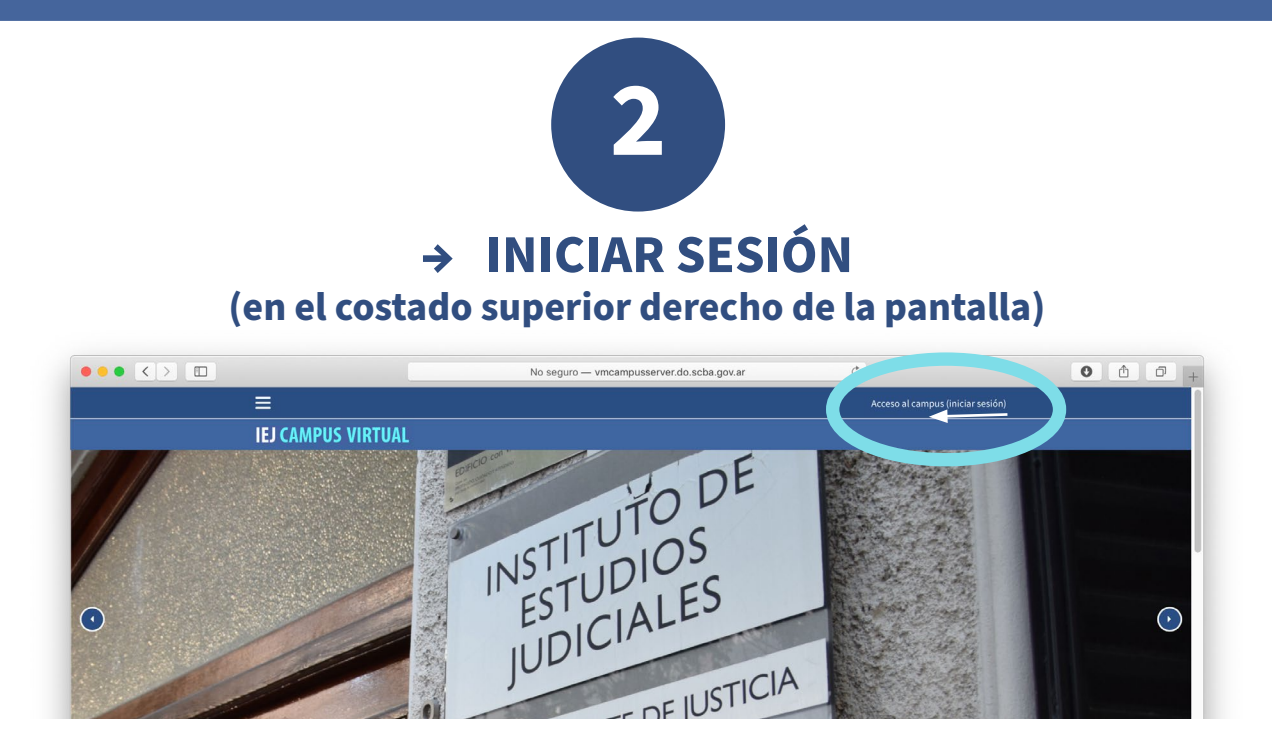

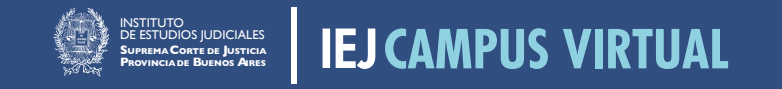

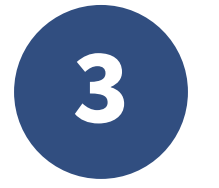

## → En caso de NO tener usuario deberá ingresar en CREAR NUEVA CUENTA

**IEJ CAMPUS VIRTUAL** 

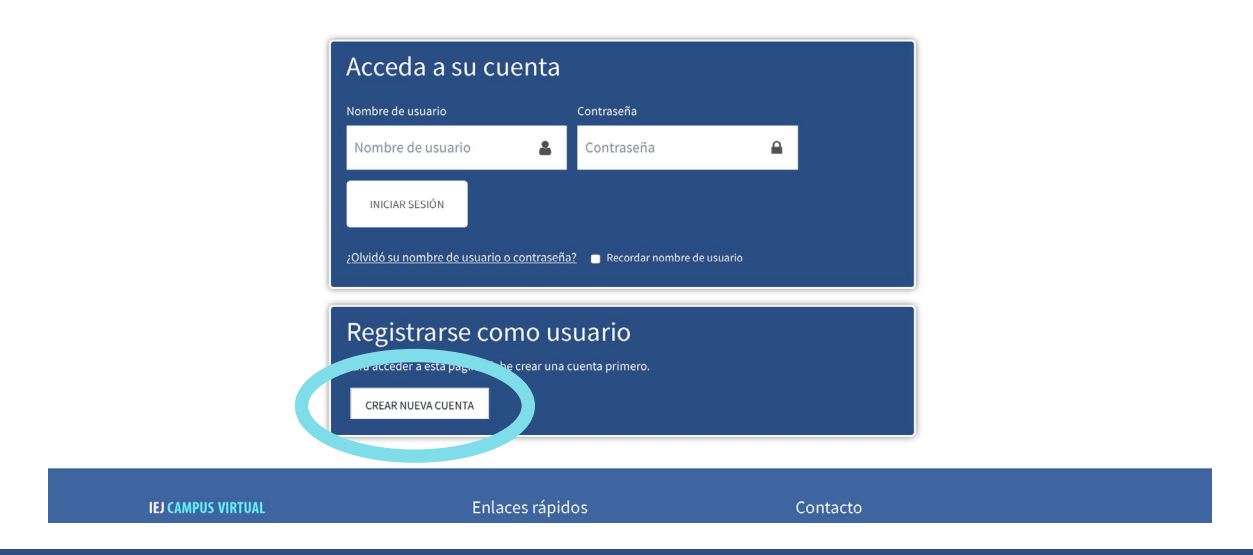

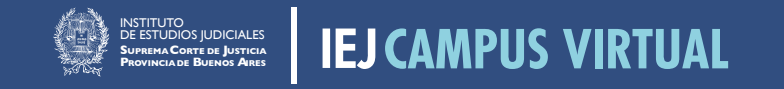

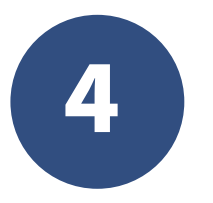

### → Para finalizar deberá completar con sus datos

|              | No seguro — vmcampusserver.do.scba.gov.ar 🖒                                                                                                    | • • • +                                                                 |
|--------------|----------------------------------------------------------------------------------------------------|-------------------------------------------------------------------------|
| ≡            | Acceso al campus (iniciar sesiór                                                                                                    | ۰<br>۱                                                                  |
| IEJ CAMPUS V | /IRTUAL                                                                                                    |                                                                         |
|              | IEJ CAMPUS VIRTUAL   Nueva cuenta   ▶ Expandir todo   Crear un nuevo usuario y contraseña para acceder al sistema   Immére de usuario   I a contraseña faterera al menos 8 caracter(rel), al menos 1 digitols), al menos 1 manúscula(s), al menos 1 mayúscula(s), al menos 1 caracter(rel) no altanuméricos como   *.o. #   Contraseña   ©   * Por favor, escriba algunos datos sobre usted   Dirección de correc   Ocorreo (de nuevo)   Nombre | Será importante<br>RECORDAR<br>USUARIO Y<br>CONTRASEÑA<br>seleccionados |

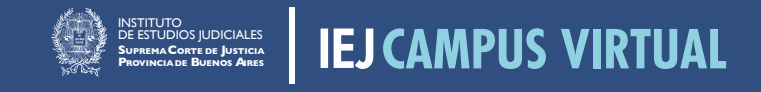

# LEJ CAMPOS VIRTUAL

#### Una vez finalizado 🗸

Se abrirá automáticamente una ventana con una breve descripción del sito

Con el botón **SIGUIENTE**, podrá por hacer el recorrido de la pantalla y con la opción **TERMINAR TOUR** podrá omitirlo

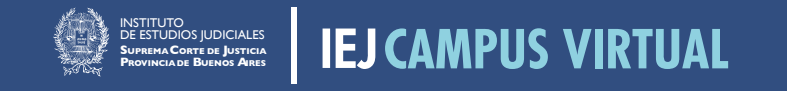

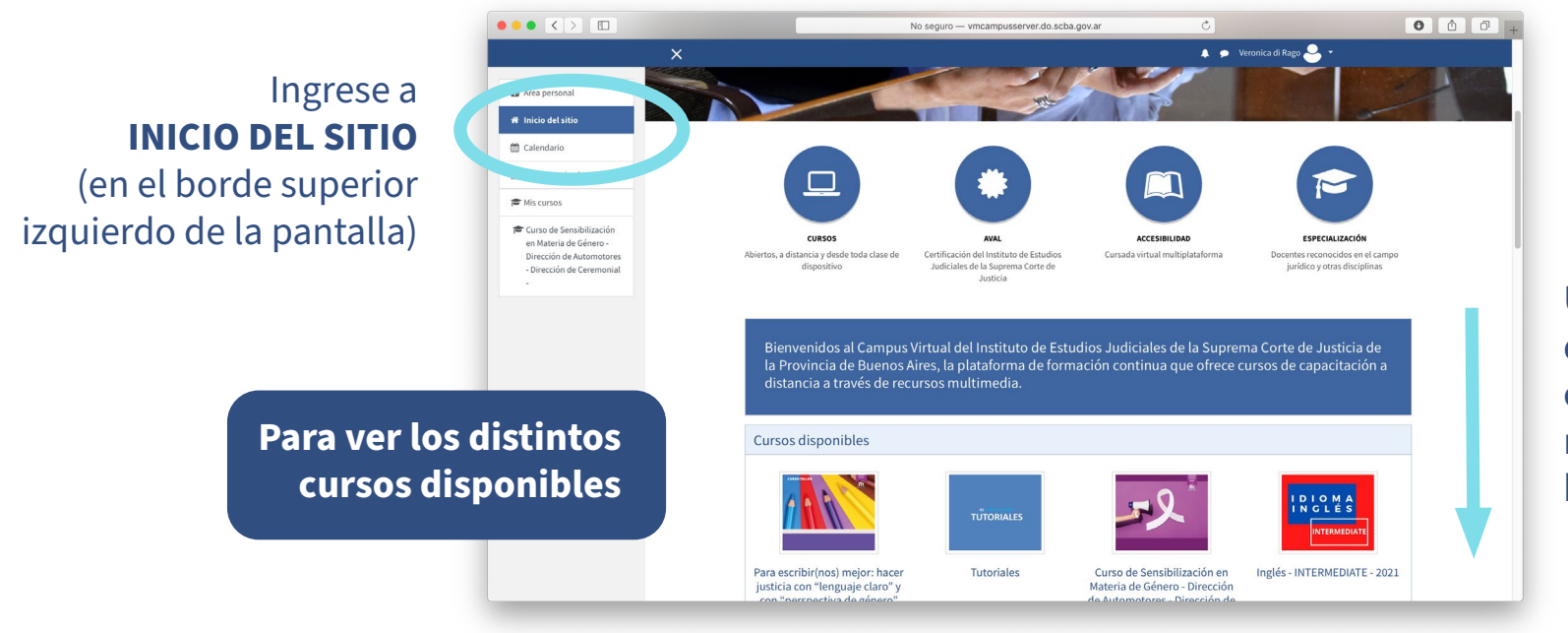

Utilice la barra lateral derecha de la pantalla o gire la rueda del mousse desplazandose hacia abajo.

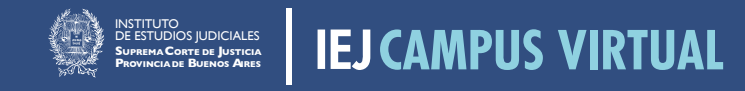

Al ingresar al curso, deberán auto-matricularse pulsando el botón

MATRICULARME

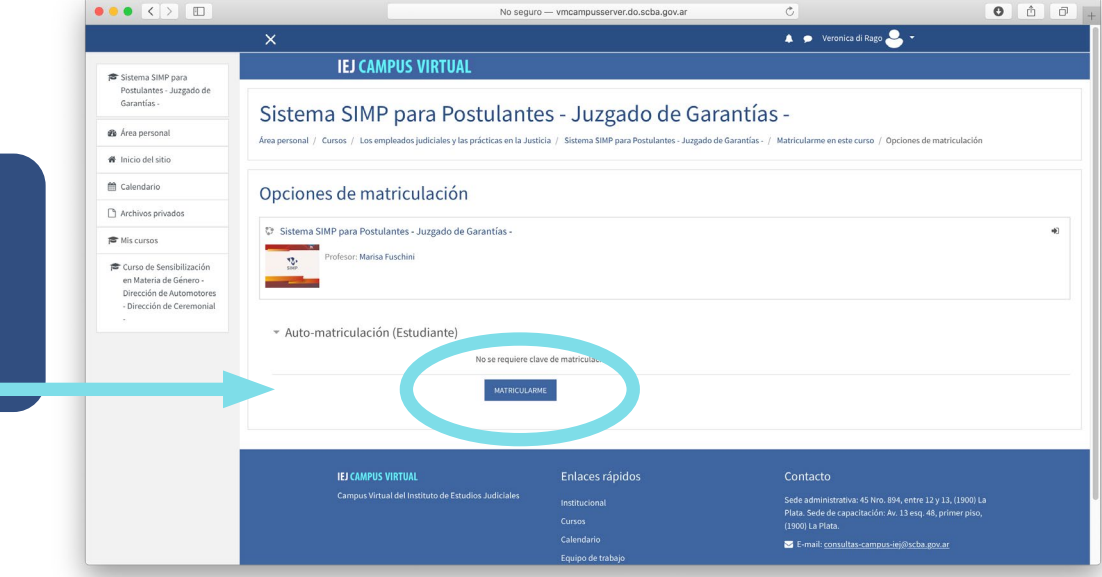

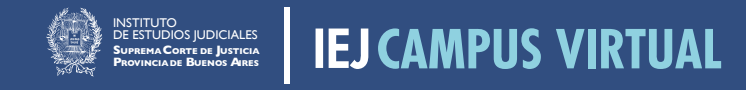

#### De esta manera ya habrá quedado inscripto/a y tendrá **acceso a los materiales de presentación de la actividad**

modalidad de trabajo 🗸

- cronograma de actividades ✓
- referencias del equipo docente ✓
  - acceder al certificado  $\checkmark$

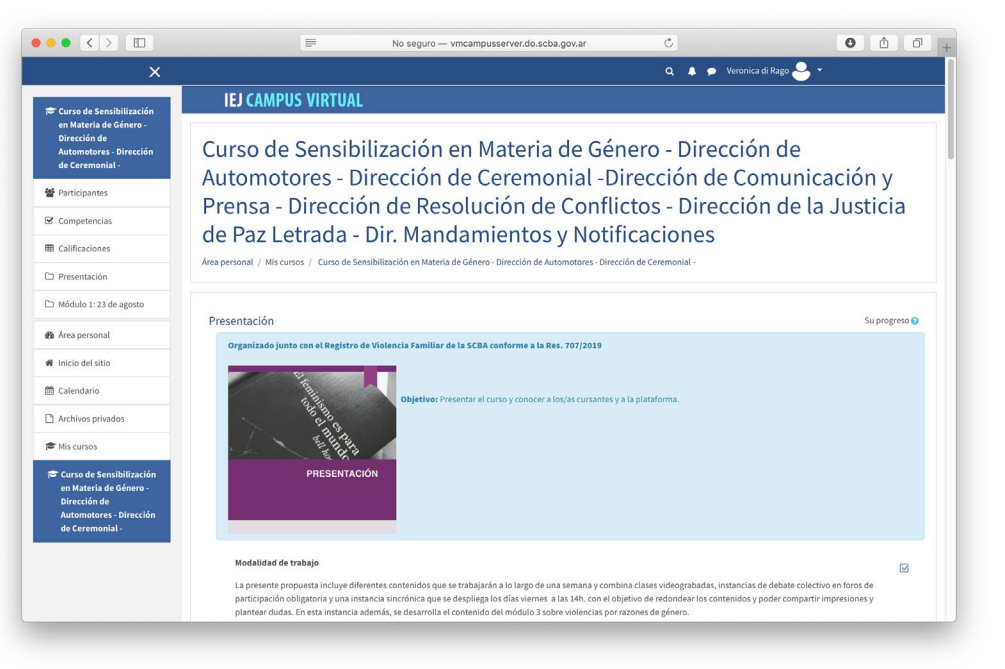

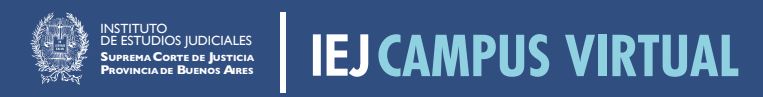